## SmartCell

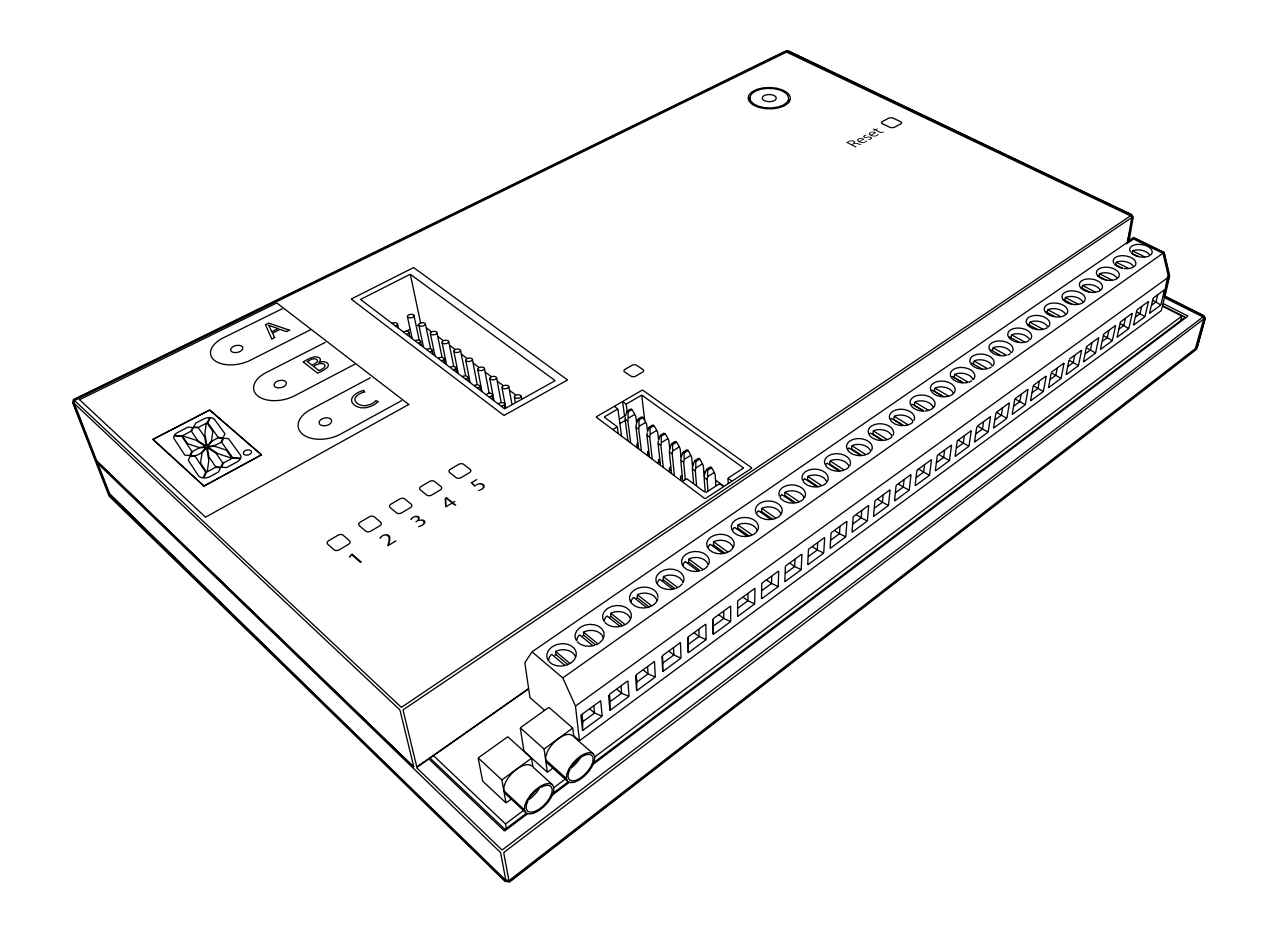

### Internal Communications Module Installation Guide

#### Contents

| Part number and product dea         | 3            |                                        |
|-------------------------------------|--------------|----------------------------------------|
| Pre installation                    |              | 3                                      |
| Components                          |              | 4                                      |
| Disconnect the mains supply         | ,            | 5                                      |
| Open the control panel              |              | 5                                      |
| Remove the battery                  |              | 6                                      |
| Remove the terminal block           |              | 6                                      |
| Connect the riser card              |              | 7                                      |
| Fit the communications mod          | 8            |                                        |
| Replace the terminal block          |              | 9                                      |
| Ethernet connection                 |              | 10                                     |
| Back-up 4G connection               |              | 11                                     |
| Fit the back-up battery             |              | 12                                     |
| Close the control panel             |              | 12                                     |
| Apply power                         |              | 12                                     |
| Connect to Smartcell Service        | 13           |                                        |
| Input and output markings           |              | 13                                     |
| Specification                       |              | 14                                     |
| Regulatory information              |              | 14                                     |
| ©2022 EMS Ltd. All rights reserved. | Page 2 of 16 | MK374-0001-99 (Issue 1) 17/08/2022 AJM |

#### Part number

#### **Product description**

SC-61-0002-0001-99

Internal communications module (Nano 2)

#### **Pre installation**

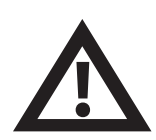

Installation must conform to applicable local installation codes and should only be installed by a fully trained competent person.

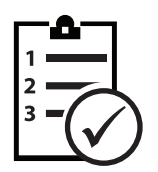

The procedures outlined in this installation guide must be carefully followed.

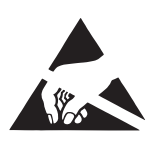

This device contains electronics that may be susceptible to damage from Electrostatic Discharge *(ESD)*. Take appropriate precautions when handling electronic boards.

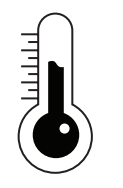

To ensure correct operation, products must be used within the specified environmental operating conditions.

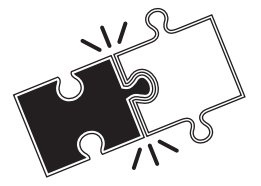

This communications module can only be fitted internally within SmartCell control panels containing backboards with riser card retaining slots. See page 8.

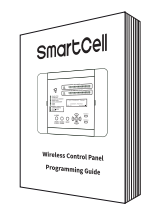

For previous revisions of SmartCell control panels, the communications module can be connected externally via serial connection. A suitable enclosure must be used. Refer to the SmartCell programming guide *(TSD155)* for full wiring details.

#### Components

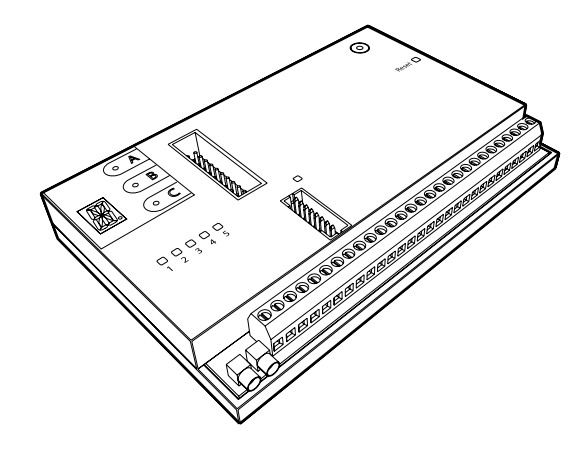

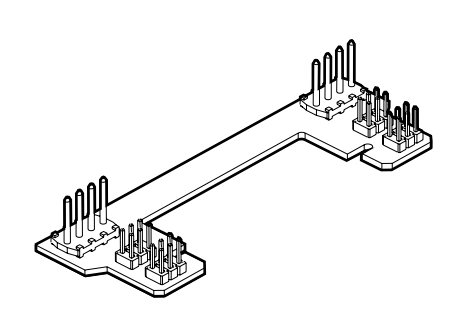

Communications module

**Riser card** 

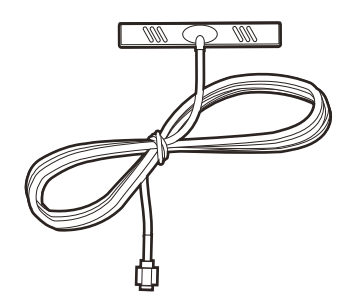

GSM antenna

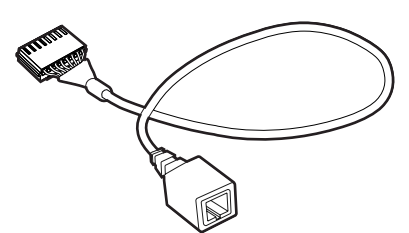

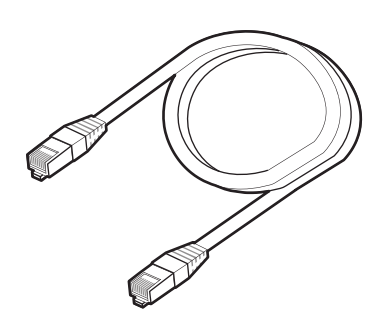

LAN adapter cable

Ethernet cable

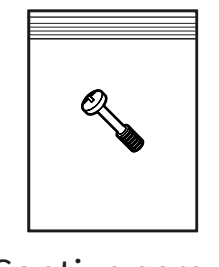

Captive screw

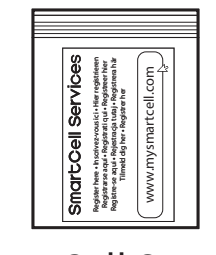

SmartCell Services registration card

#### **Disconnect the mains supply**

• The mains supply must be disconnected before any further work commences.

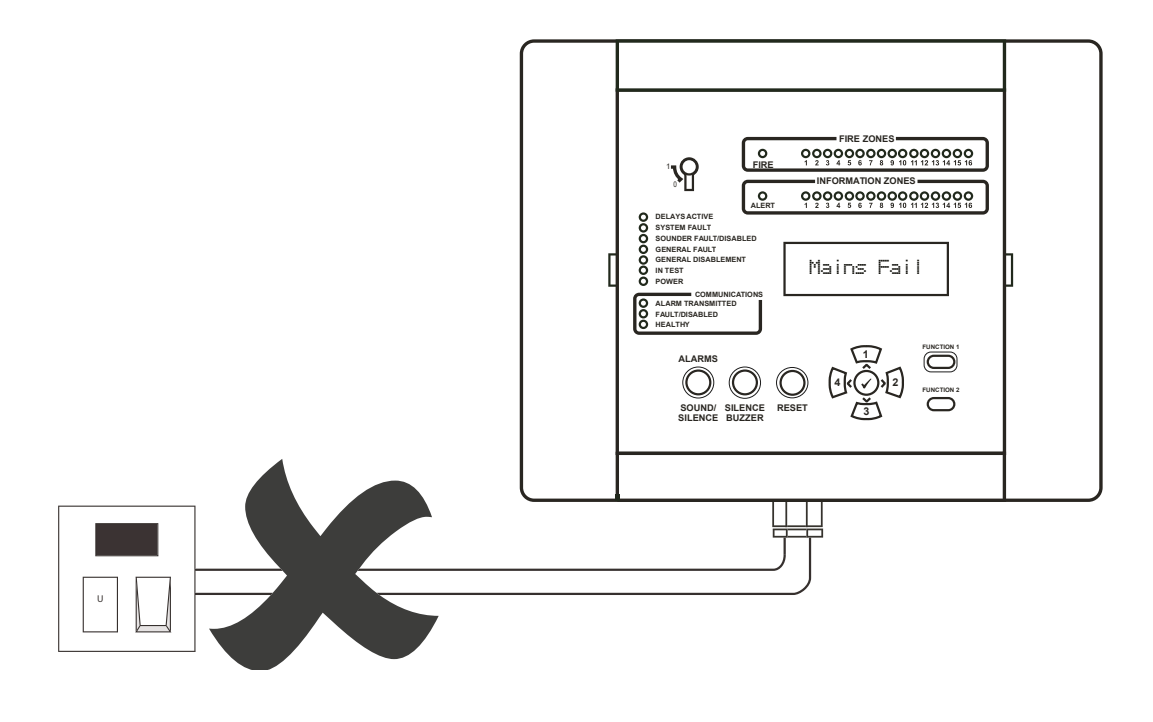

#### **Open the control panel**

• Unclip the side panels.

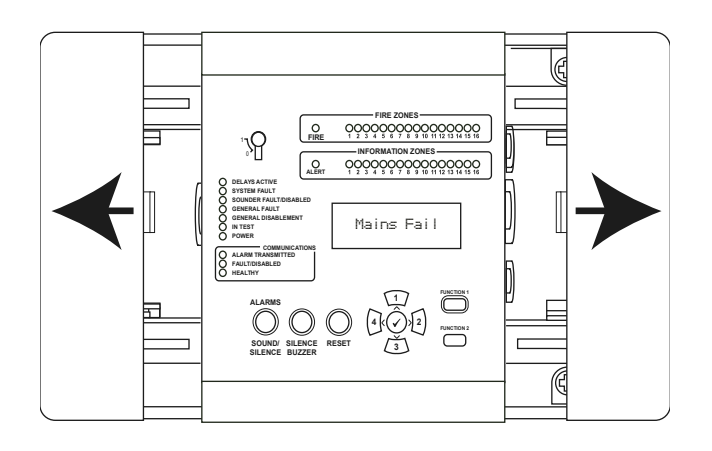

• Loosen the two screws and open the door.

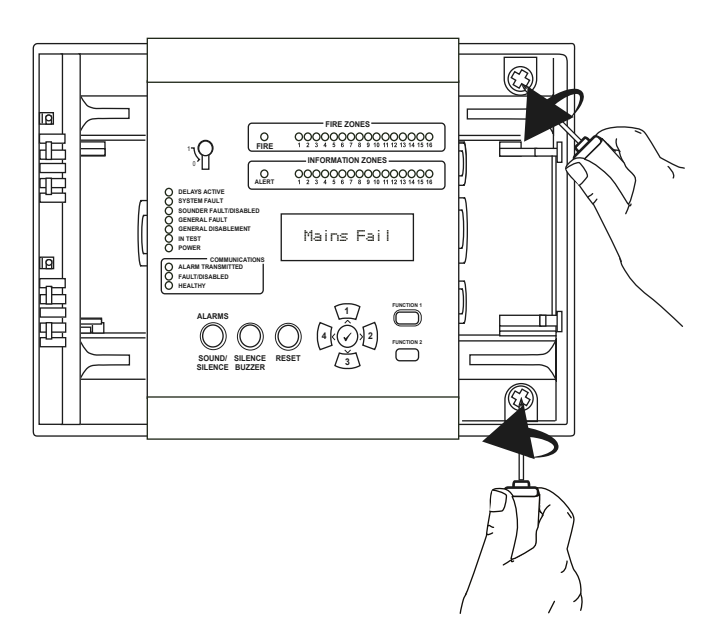

#### **Remove the battery**

- Carefully disconnect and remove the battery.
- The battery should be kept in a safe place and protected against short circuit.

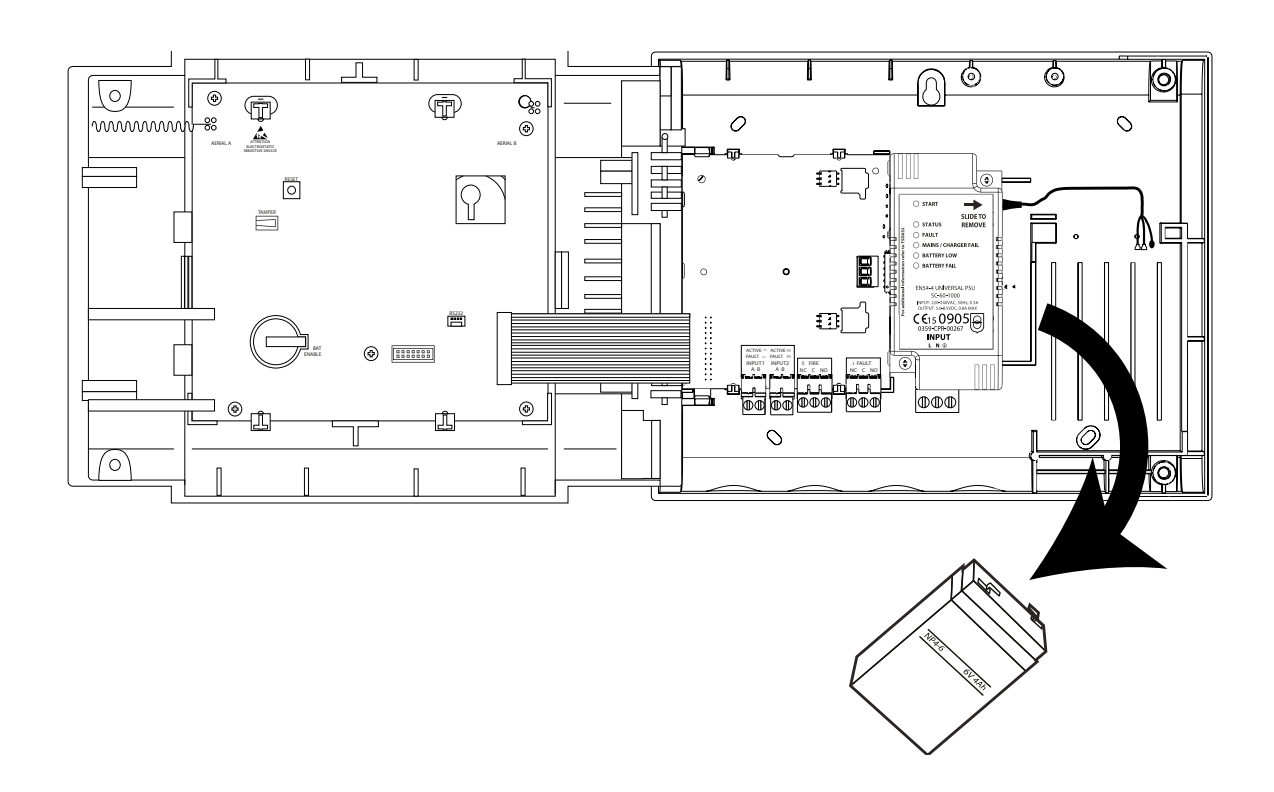

#### **Remove the terminal block**

• Carefully remove the terminal block as shown.

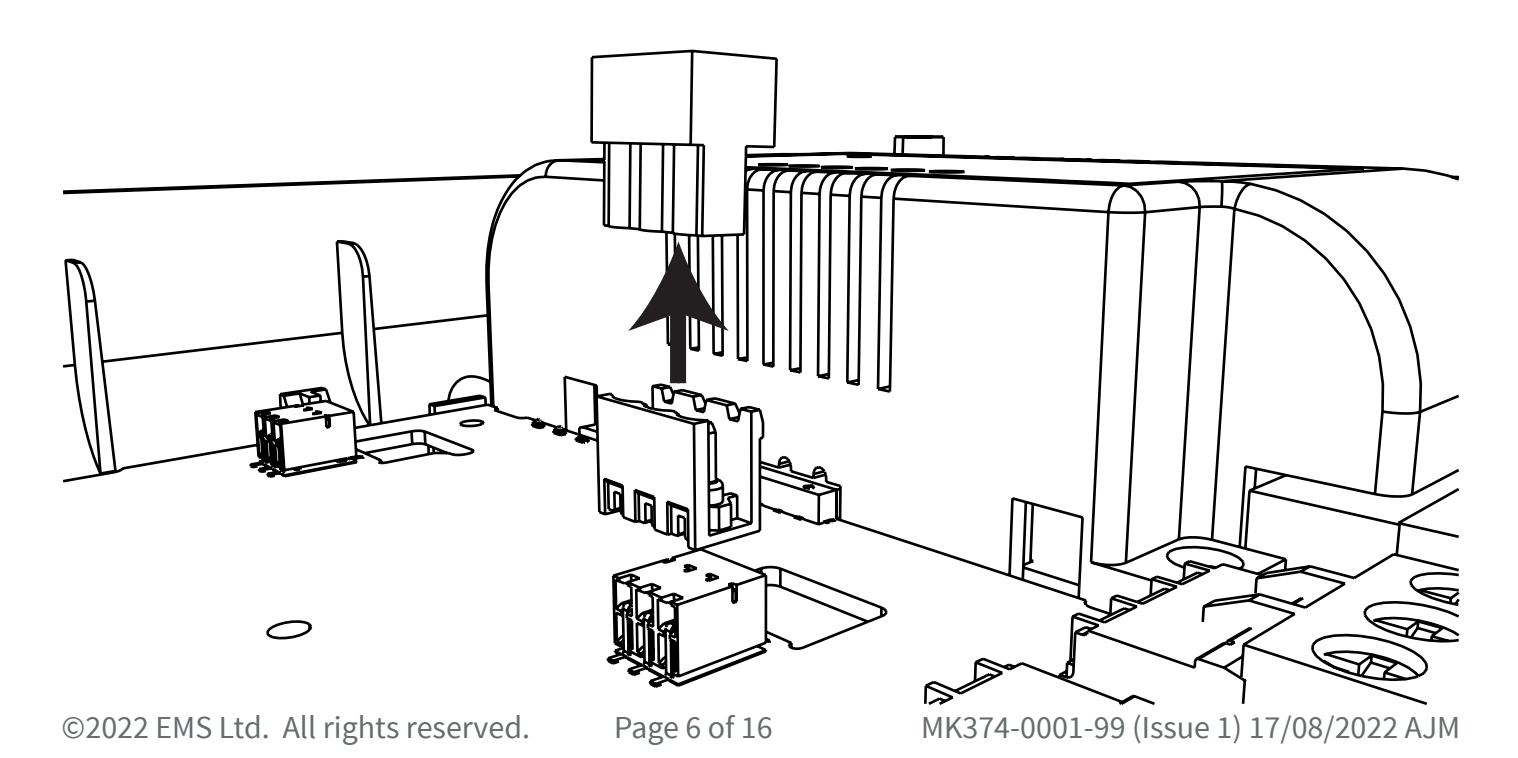

#### **Connect the riser card**

• Carefully fit the riser card's pins into the communications module's terminal connections, ensuring the pins are aligned to the right-hand side as shown.

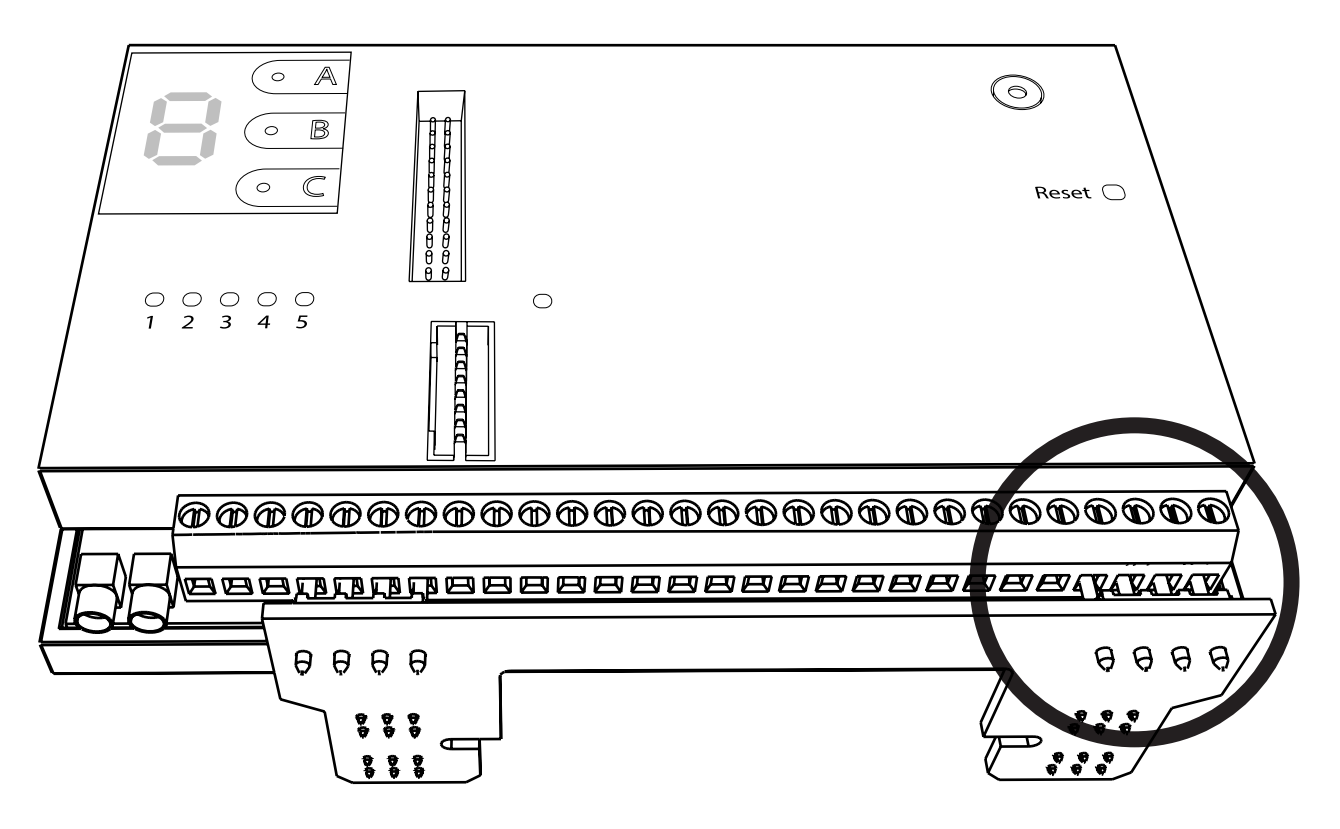

• Ensure all pins are pushed in fully, and tighten the terminal connection's screws to ensure a firm fixing.

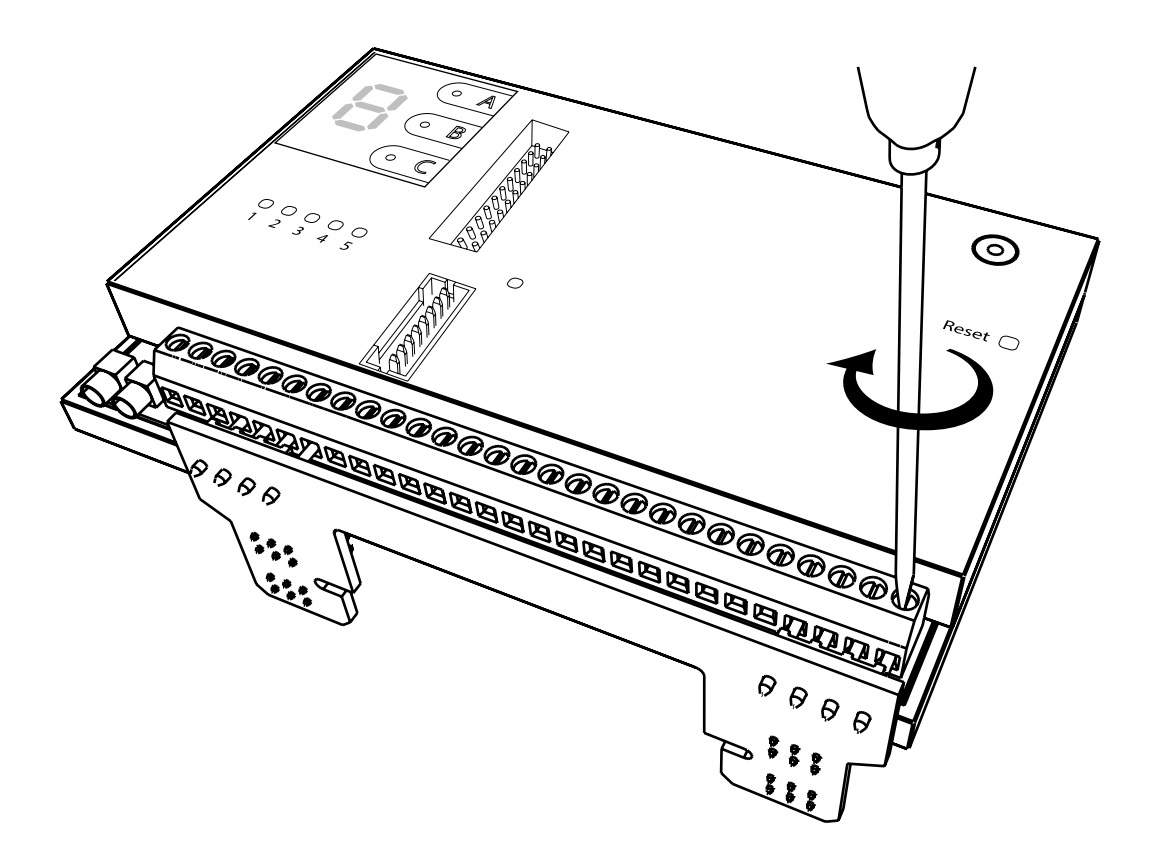

#### Fit the communications module

• Lower the riser card into the PCB's riser retaining slots as shown.

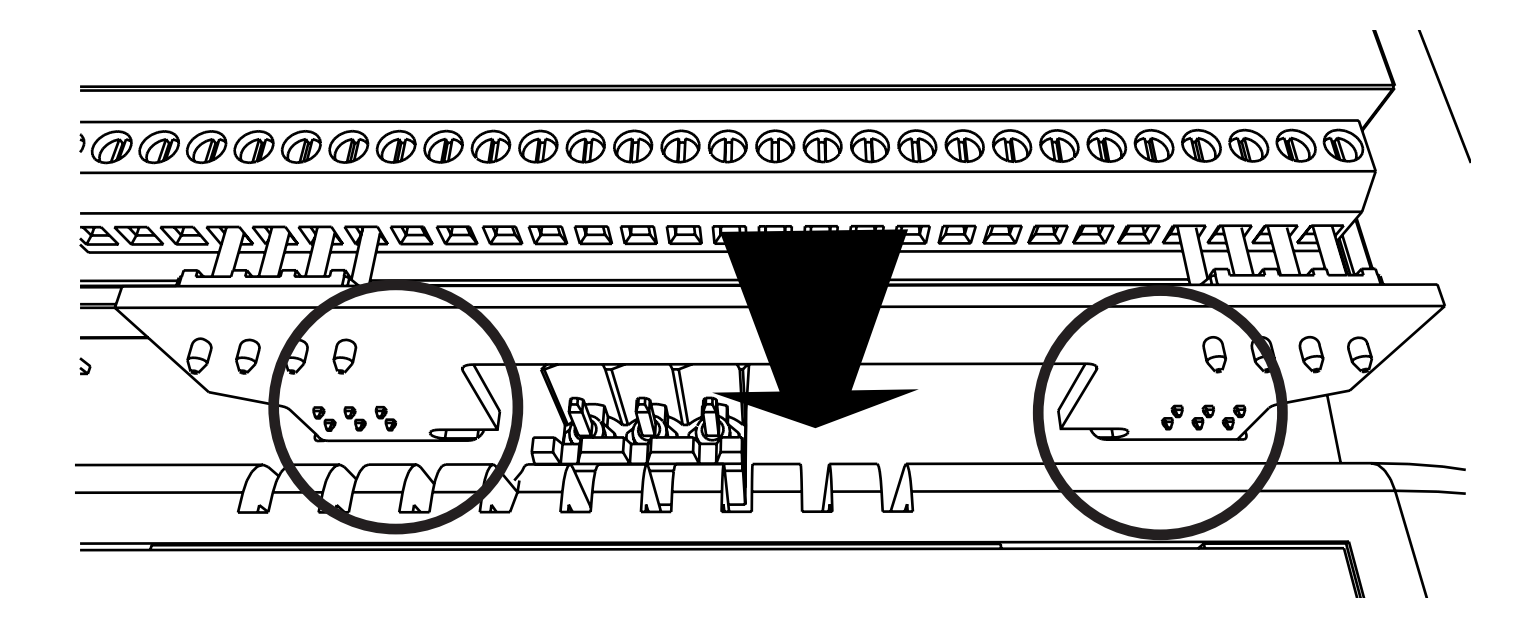

• Slide the riser card in place as shown.

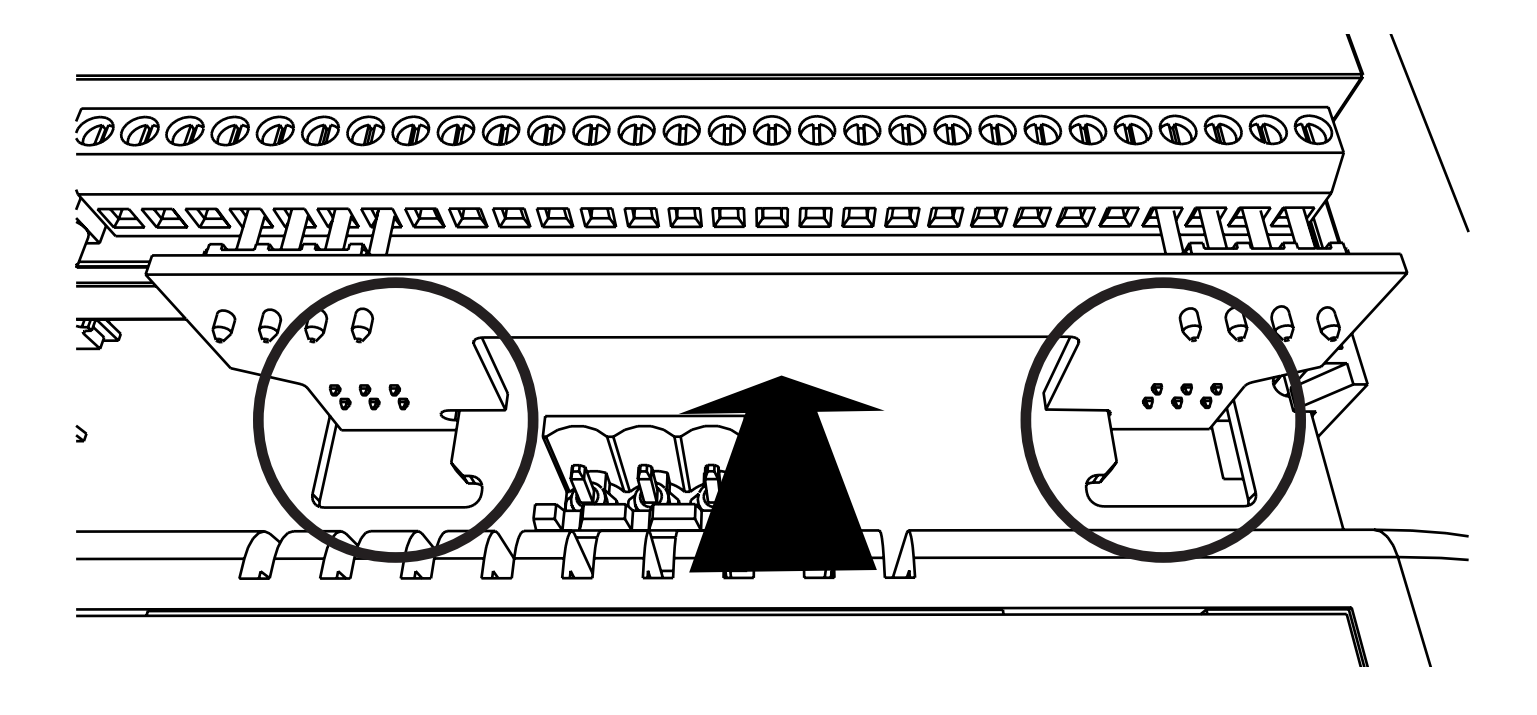

• Secure the communications module in place using the supplied captive screw as shown.

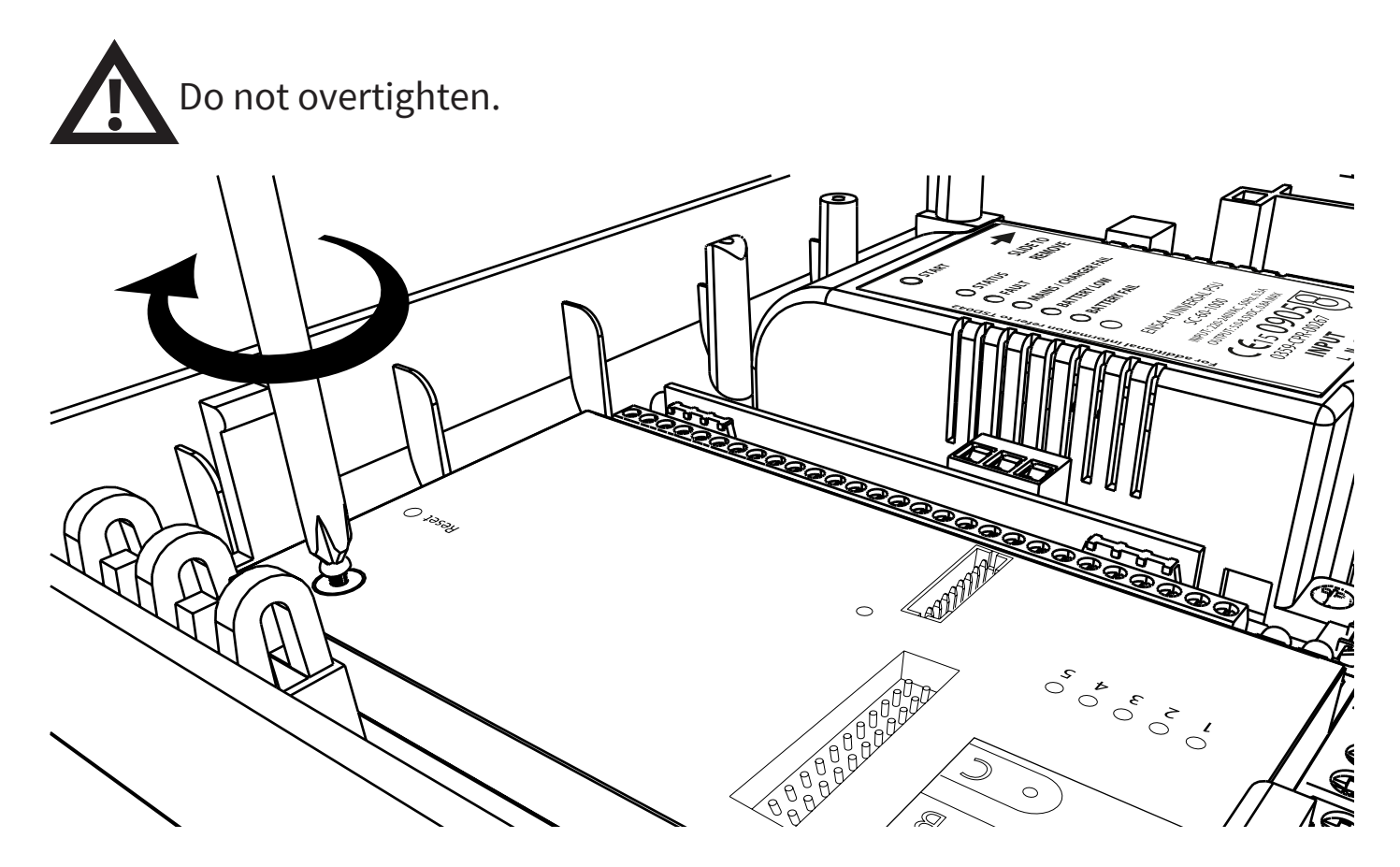

#### **Replace the terminal block**

• Carefully replace the terminal block as shown.

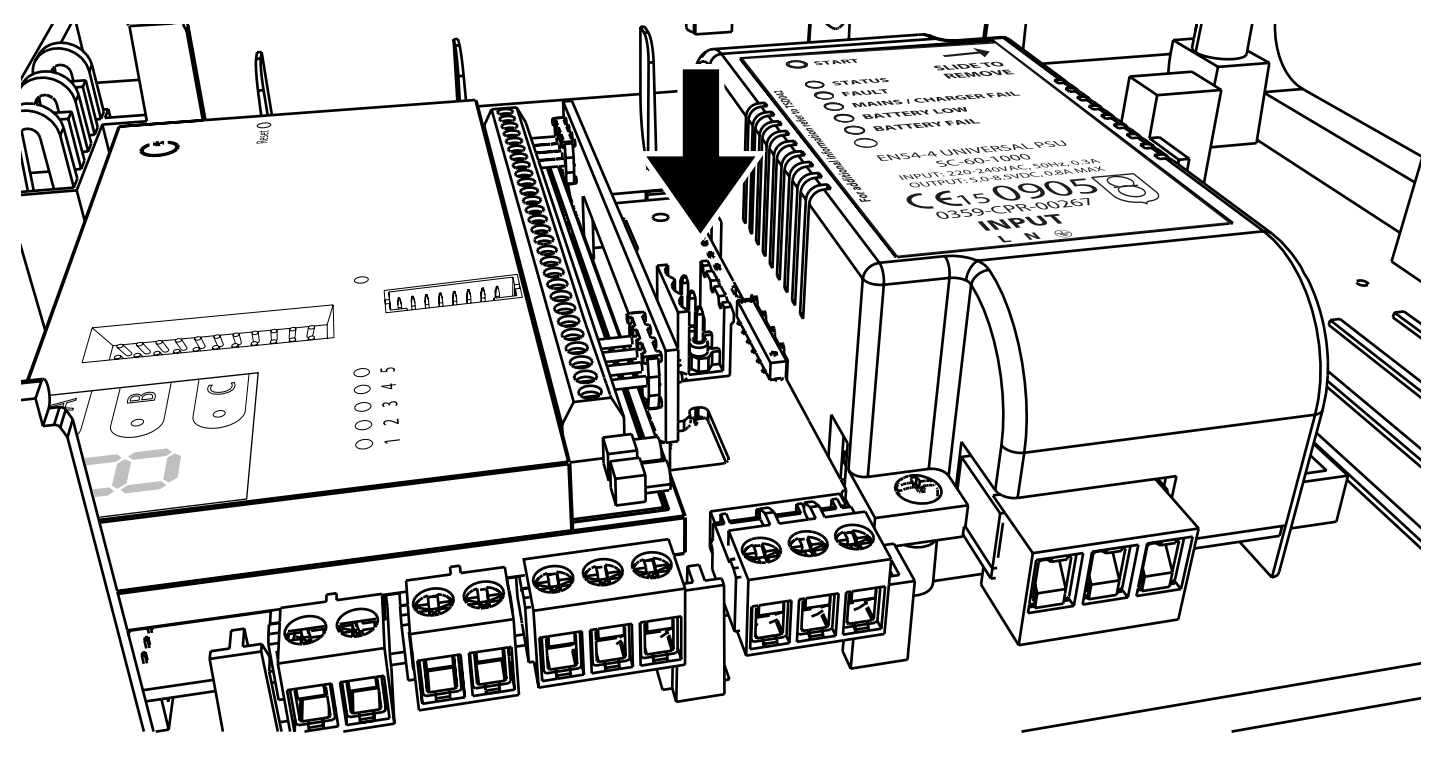

©2022 EMS Ltd. All rights reserved. Pag

MK374-0001-99 (Issue 1) 17/08/2022 AJM

#### **Ethernet connection**

#### SKIP THIS STEP IF USING SINGLE PATH COMMUNICATION ONLY VIA 4G CONNECTION.

• The Ethernet commection must be made via the LAN adaptor, as shown.

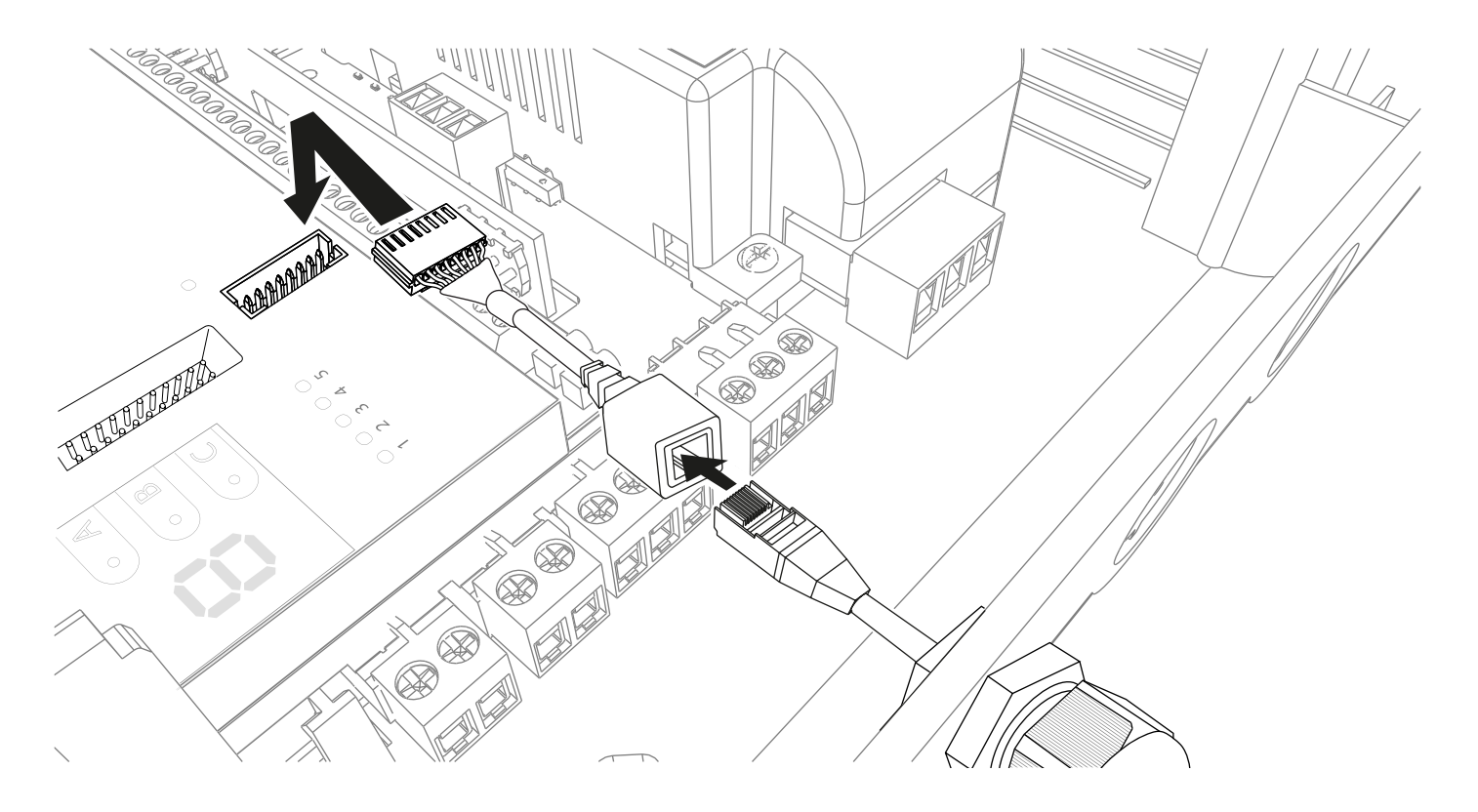

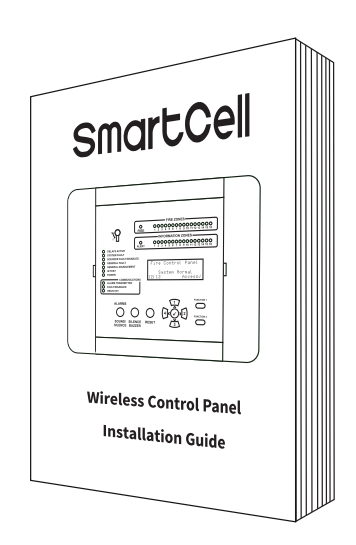

Refer to the SmartCell installation guide (TSD120) for cable entry points.

#### **Back-up 4G connection**

#### SKIP THIS STEP IF USING SINGLE PATH COMMUNICATION ONLY VIA ETHERNET CONNECTION.

• The approved T-bar aerial must be used and connected to the ANT1 connection.

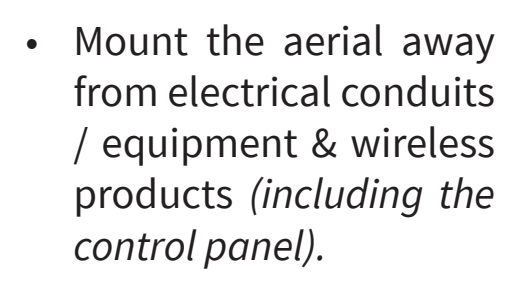

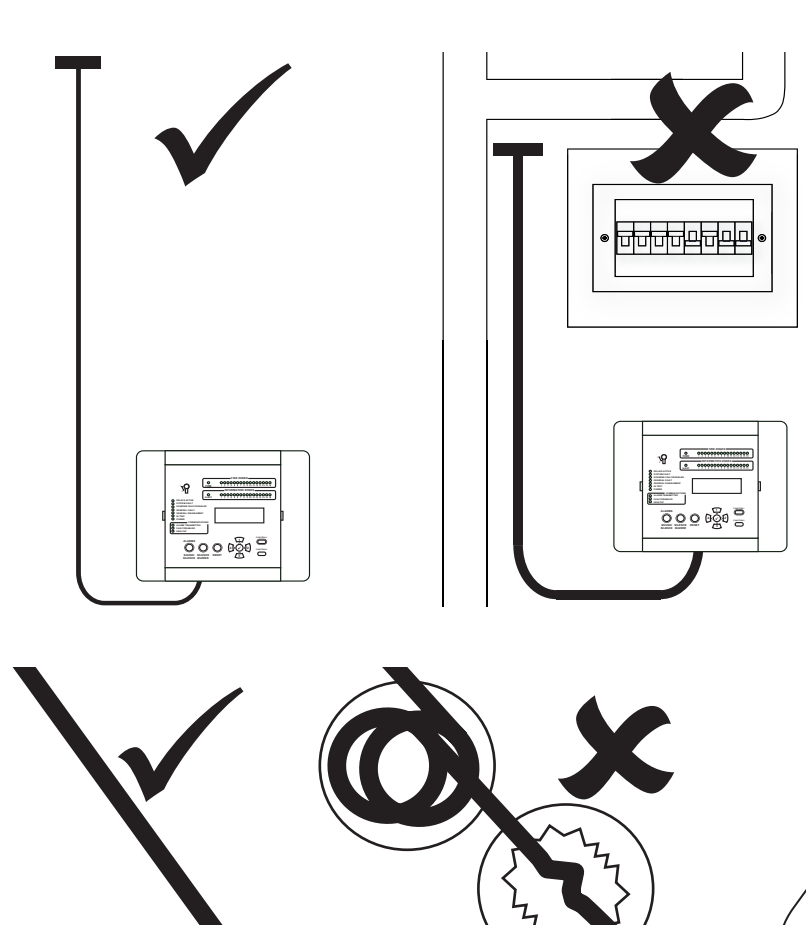

• Do not coil, crush or shorten the aerial's cable.

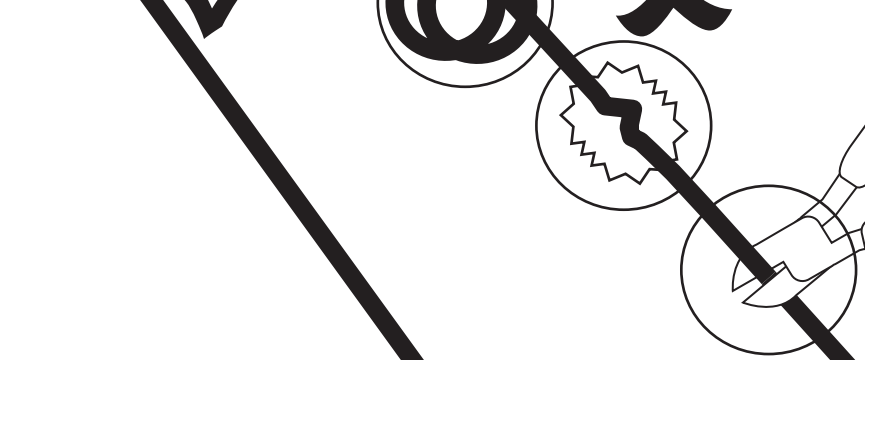

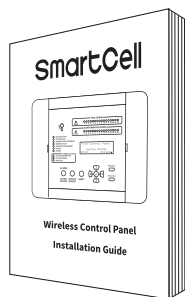

*Refer to the SmartCell installation guide (TSD120) for cable entry points.* 

#### Fit the back-up battery

• Fit the control panel battery, observing the correct polarity.

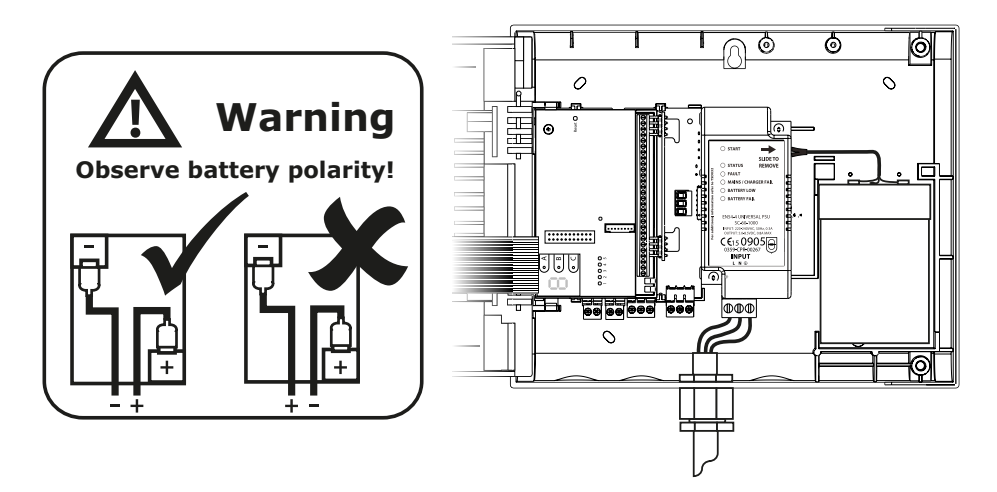

#### **Close the control panel**

• Reassemble the control panel.

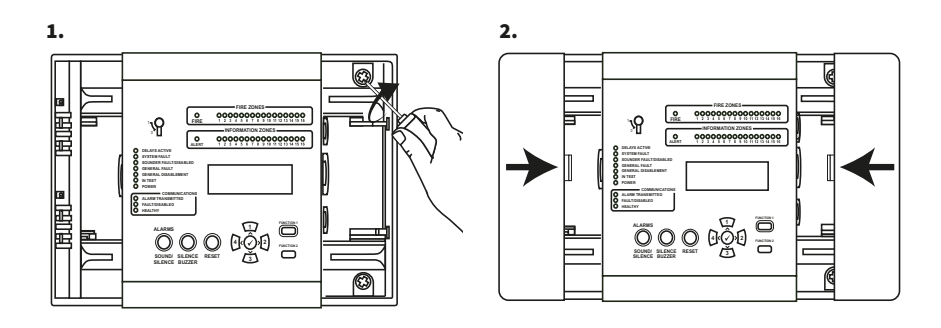

#### Apply power

- Apply power to the control panel.
- The green power LED will illuminate.
- All other LEDs should be extinguished.
- The screen should also display 'System Normal'.

Fire Control Panel System Normai 01/01/00 Access/

©2022 EMS Ltd. All rights reserved.

#### **Connect to SmartCell Services**

• Visit mysmartcell.com to register for SmartCell Services.

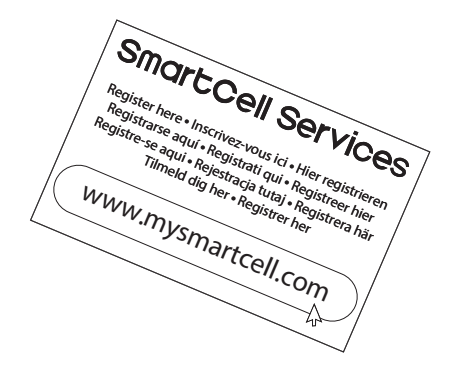

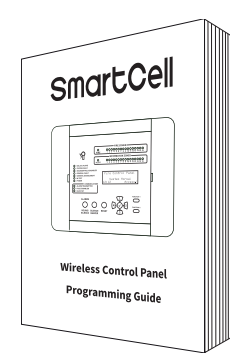

Refer to the SmartCell programming guide (TSD155) for full details on configuring SmartCell Services.

#### Input and output markings

• Internal fitting of the communications module will cover the input and output markings on the back board. Markings are shown below.

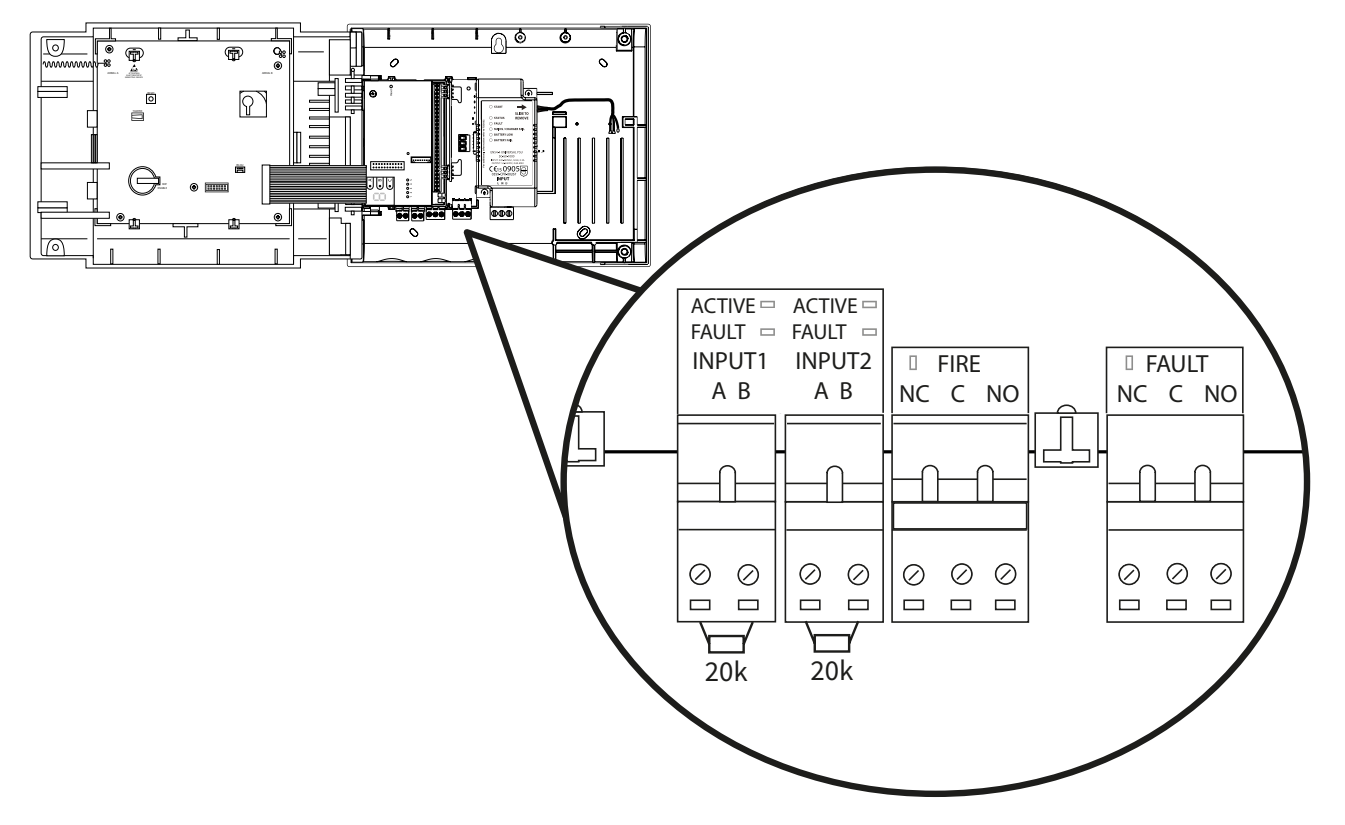

#### **Specification**

| Power requirements     | 6 VDC (from control panel)             |
|------------------------|----------------------------------------|
| Transmission           | Ethernet & GSM/GPRS (cellular)         |
| Antenna type           | T-Bar c/w 3 m cable                    |
| Dimensions (W x H x D) | 100 x 90 x 5 mm                        |
| Location               | Indoor use only (inside control panel) |

#### **Regulatory information**

| Manufacturing location                 | CSL DualCom ltd. Building 4, Croxley Park,<br>Hatters Lane, Watford, WD18 8YF                                                  |  |
|----------------------------------------|----------------------------------------------------------------------------------------------------|--|
| Placed on the market by                | Carrier Fire and Security                                                                                                    |  |
| Certification                          | <b>CE UK</b><br>2544 <b>UK</b><br>0359                                                                                         |  |
| DoP number                             | 2544-CPR-30814-F01-21                                                                                                    |  |
| Approved to                            | EN54-21:2006. Fire detection and alarm systems. Part 21: alarm transmission and fault warning routing equipment.               |  |
| Description of construction<br>product | Dual path alarm transmission and fault<br>warning routing equipment for connection<br>with SmartCell fire alarm control panels |  |

#### **European Union directives**

CSL declares that this device is in compliance with Directive 2014/53/EU. The full text of the EU declaration of conformity is available at the following internet address: www.csl-group.com

2012/19/EU (WEEE directive): Products marked with this symbol cannot be disposed of as unsorted municipal waste in the European Union. For proper recycling, return this product to your local supplier upon purchase of equivalent new equipment, or dispose of it at designated collection points. For more information see www.recyclethis.info

Dispose of your batteries in an environmentally friendly manner according to your local regulations.

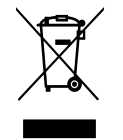

# SmartCell

### www.mysmartcell.com

©2022 EMS Ltd. All rights reserved. Page 16 of 16 MM

MK374-0001-99 (Issue 1) 17/08/2022 AJM